# **Руководство пользователя** Программное обеспечение «Медпоинт»

# Оглавление

| Оглавление                             | 2  |
|----------------------------------------|----|
| Введение                               | 3  |
| Регистрация и авторизация пользователя | 4  |
| Регистрация                            | 4  |
| Авторизация                            | 5  |
| Восстановление пароля                  | 7  |
| Личный кабинет                         | 9  |
| Медкоины                               | 10 |
| Просмотр вебинаров                     | 11 |
| Будущие                                | 11 |
| Прошедшие                              | 14 |
| Буду смотреть                          | 15 |
| Видеопроекты                           | 15 |
| Текущие вебинары                       | 17 |
| Библиотека                             | 20 |
| Статьи                                 | 20 |
| Лекции                                 | 21 |
| Клинические рекомендации               | 22 |
| Подкасты                               | 23 |
| Клинические случаи                     | 24 |
| Курсы НМО                              | 25 |
| Шкалы                                  | 30 |

# Введение

#### О программном обеспечении "Медпоинт"

Программное обеспечение "Медпоинт" (далее - Медпоинт", портал, "Medpoint", портал "Medpoint", портал, "Medpoint") - это научнообразовательный портал для врачей, который реализует программы дополнительного профессионального образования повышения квалификации.

Для решения задач пользователей "Medpoint" предоставляет следующие возможности:

- Регистрация на портале;
- Получение любой информации, в т.ч о медицинских услугах, болезнях, методах лечения, медицинских исследованиях, несущую справочный и информационный характер;
- Участие в программах повышения квалификации (далее Курсы НМО);
- Просмотр вебинаров, видеолекций, изучение статей, клинических рекомендаций, публикация клинических случаев;
- Участие в системе поощрение, которая осуществляется в виде получения зачетных единиц (далее Баллы НМО);
- Баллы НМО необходимы для периодической аккредитации медицинского сотрудника, которые пользователь вправе в дальнейшем использовать в Федеральном регистре медицинских работников (ФРМР).

## Регистрация и авторизация пользователя

#### Регистрация

Для регистрации на портале необходимо открыть форму для заполнения данных по кнопкам "Зарегистрироваться" (см. Рисунок 1,2)

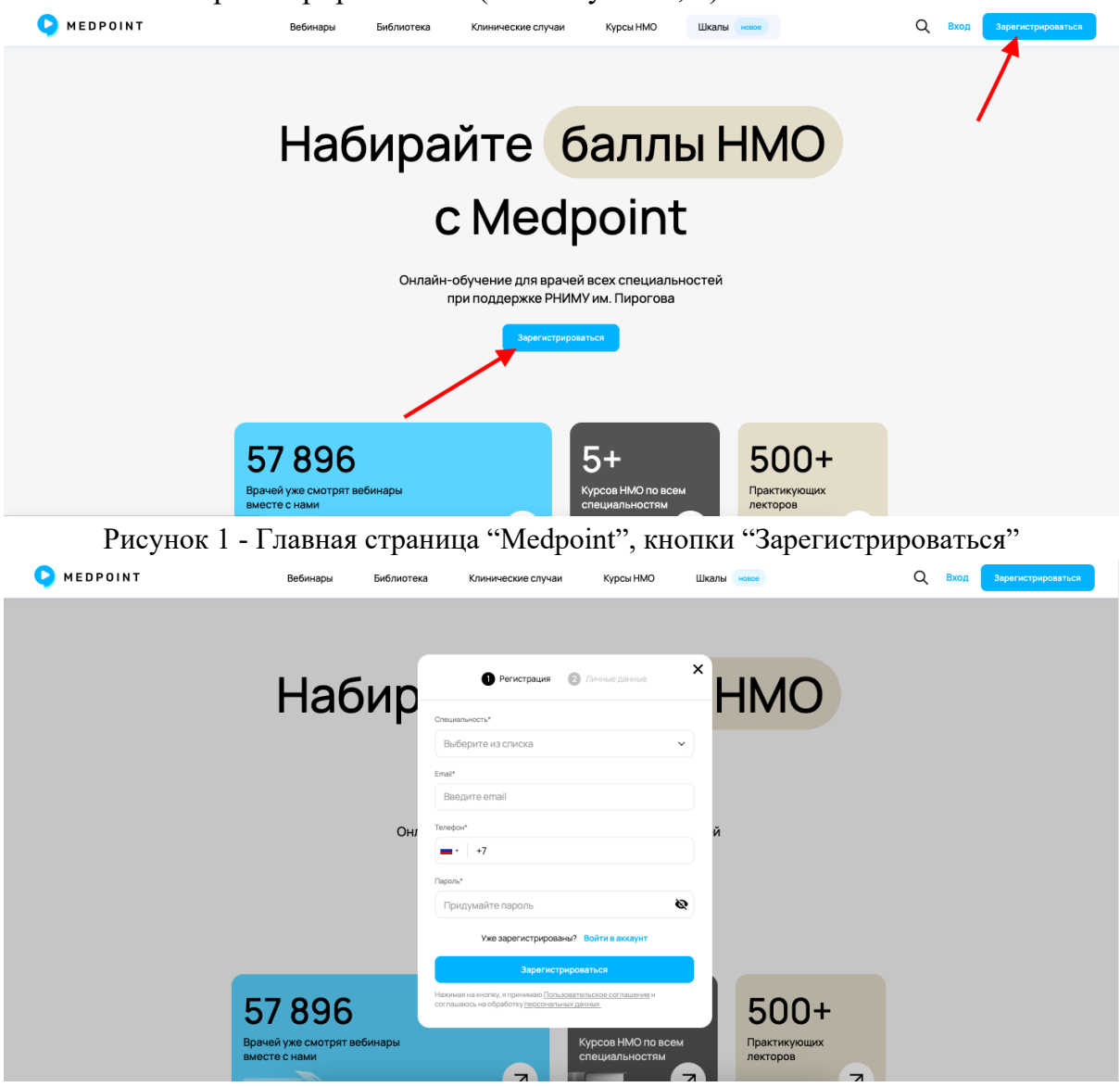

Рисунок 2 - Поп ап регистрации

После появления поп апа ввести следующие данные:

- 1. Выбрать специальность;
- 2. Ввести email;
- 3. Ввести номер телефона.

При попытке введения некорректных данных или их отсутствие будет

отображена ошибка. Если введены не все данные или они не валидны, кнопка

"Зарегистрироваться" не активна (см. Рисунок 3)

|                             | 1 Регистрация 2 Личные данные                                                                                  |              |  |
|-----------------------------|----------------------------------------------------------------------------------------------------|--------------|--|
| Цабир                       | Personal 1988 1                                                                                                |              |  |
| паоир                       | Выберите из списка                                                                                             |              |  |
|                             | Email*                                                                                                    |              |  |
|                             | email.@email.ru                                                                                                |              |  |
|                             | Введите корректный email                                                                                       |              |  |
| 0                           | Телефон*                                                                                                    | ă            |  |
| OH)                         | +7 (888) 888-88-88                                                                                             | и            |  |
|                             | После +7 должно идти 9                                                                                         |              |  |
|                             | Пароль*                                                                                                    |              |  |
|                             | Придумайте пароль 🗞                                                                                            |              |  |
|                             | Введите пароль                                                                                                 |              |  |
|                             | Уже зарегистрированы? Войти в аккаунт                                                                          |              |  |
| 57.000                      | Зарегистрироваться                                                                                             | 500.         |  |
| 5/896                       | Наконивая на кнопку, я принимако Пользовательское соглашение и<br>остатичности на обробото породивание дание и | 500+         |  |
| Врачей уже смотрят вебинары | сояливанось на обранотку падсоная вынах данных                                                                 | Практикующих |  |
| BMOCTOCHAMM                 |                                                                                                    | nextepes     |  |

Рисунок 3 - Специальность не выбрана, в email перед @ не должна стоять точка, при вводе номера телефона после +7 должна идти 9, пароль не введен.

После правильного заполнения данных в форме, необходимо нажать на кнопку "Зарегистрироваться".

Если пользователь уже зарегистрирован на портале, можно нажать на кнопку "Войти в аккаунт" и перейти к форме авторизации.

#### Авторизация

Для авторизации на портале необходимо открыть форму авторизации. Ее можно открыть с главной страницы или в уже открытой форме регистрации (см. Рисунок 4 и 5)

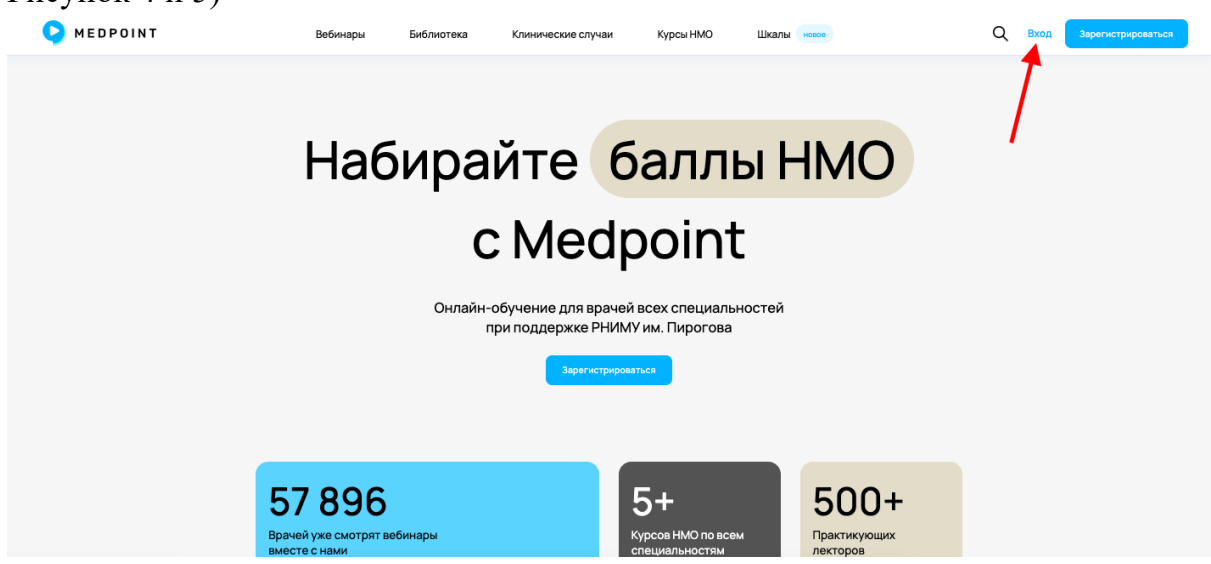

Рисунок 4 - Главная страница "Medpoint", кнопка входа.

| 1 Регистрация (2) Личные данные                                                                            | ^   |
|----------------------------------------------------------------------------------------------------|-----|
| Специальность*                                                                                             |     |
| Выберите из списка 🗸 🗸                                                                                     |     |
| Email*                                                                                                    |     |
| Введите email                                                                                              |     |
| Телефон*                                                                                                   | , i |
| - +7                                                                                                    |     |
| Пароль*                                                                                                    |     |
| Придумайте пароль 🗞                                                                                        |     |
| Уже зарегистрированы? Войти в аккаунт                                                                      |     |
| Зарегистрироваться                                                                                         |     |
| Нажимая на кнопку, я принимаю Пользовательское соглашение и<br>оставшаров, на обработки разсонарных ранани |     |

Рисунок 5 - Форма регистрации, кнопка входа.

Для авторизации необходимо ввести email и пароль. Если пользователем введены неверные данные или они отсутствуют, будет воспроизведено уведомление об ошибке (см. Рисунок 6 и 7)

| J   | Вход в аккаунт                   | $\langle \rangle$ |
|-----|----------------------------------|-------------------|
|     | Email*                           |                   |
|     | emailtesttest.@email.ru          |                   |
|     | Введите корректный email         |                   |
| Энл | Пароль*                          | й                 |
|     | ••• &                            |                   |
|     | Слишком короткий пароль          |                   |
|     | Нет аккаунта? Зарегистрироваться |                   |
|     | Войти в аккаунт                  |                   |
|     | Забыли пароль?                   |                   |
|     |                                  |                   |

Рисунок 6 - ошибка валидации введенных данных в форме авторизации

| Email*                    |                    |   |
|---------------------------|--------------------|---|
| emailtesttest@email.ru    |                    |   |
| Тароль*                   |                    |   |
| •••••                     |                    | Ø |
| Неверный логин или пароль |                    |   |
| Нет аккаунта?             | Зарегистрироваться |   |
| Boi                       | іти в аккаунт      |   |

Рисунок 7 - ввод незарегистрированного на портале email или неверный пароль. После введения корректных данных, нажать на кнопку "Войти в аккаунт".

#### Восстановление пароля

В случае, если Вы не помните пароль, воспользуйтесь кнопкой "Забыли пароль?" (см. Рисунок 8).

| Зход в аккаунт       |                                 |   |
|----------------------|---------------------------------|---|
| mail*                |                                 |   |
| Введите email        |                                 |   |
| lapoль*              |                                 |   |
| Введите пароль       |                                 | Ø |
| Нет аккаунта?        | Зарегистрироваться              |   |
| Вой                  | ти в аккаунт                    |   |
| Нет аккаунта?<br>Вой | Зарегистрироваться ти в аккаунт |   |

Рисунок 8 - кнопка для перехода к форме восстановления пароля

Откроется форма, где нужно ввести email, на который был зарегистрирован аккаунт. В случае, если указанной Вами почты не существует на портале, появится сообщение об ошибке (см. Рисунок 9).

| Восстановление пар                                 | роля                                              |
|----------------------------------------------------|---------------------------------------------------|
| Для восстановления паро<br>использовали для регист | оля укажите электронную почту, которую В<br>рации |
| Email                                              |                                                   |
| testtesttest@testtest.ru                           | 1                                                 |
| Отправить                                          |                                                   |
| Пользователь не найден                             | •                                                 |

Рисунок 9 - форма ввода email для восстановления пароля и сообщение об ошибке, если пользователь не найден.

После введения правильных данных на портале открывается уведомление (см. Рисунок 10) и на почту будет отправлено письмо с ссылкой для восстановления пароля.

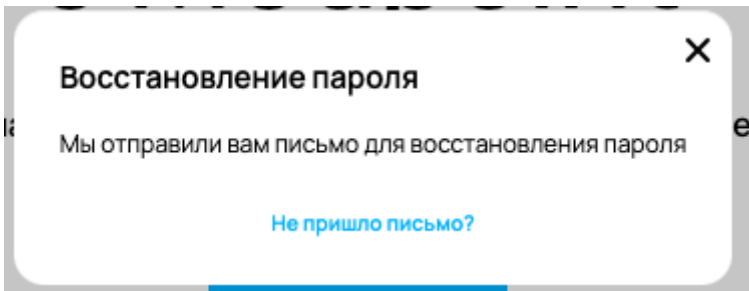

Рисунок 10 - Уведомление об отправке письма пользователю на почту.

Если письмо не пришло на указанный email, воспользуйтесь кнопкой "Не пришло письмо", где указана инструкция по дальнейшему восстановлению аккаунта, а также почта для обратной связи.

В письме о восстановлении пароля нужно перейти по кнопке "Восстановить пароль", откроется форма на портале, где нужно ввести новый пароль (см. Рисунок 11)

#### Восстановление пароля

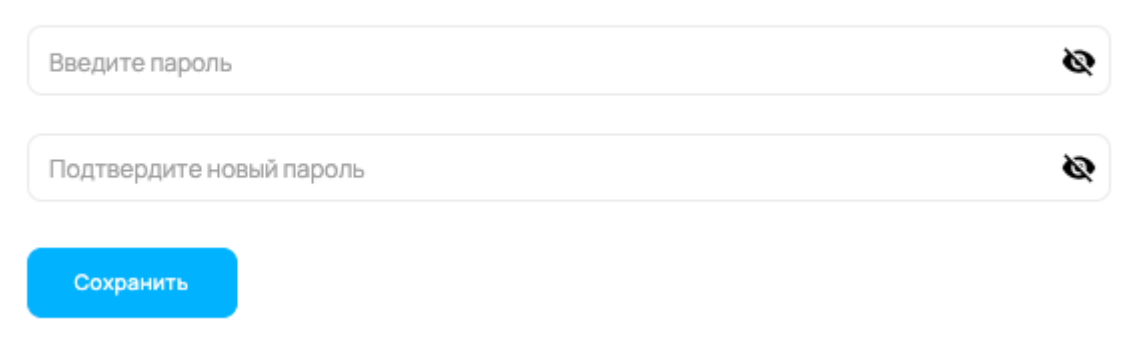

Рисунок 11 - форма восстановления пароля после перехода по ссылке из письма.

# Личный кабинет

Для просмотра личного кабинета воспользуйтесь кнопкой в правом верхнем углу экрана (см. Рисунок 12). Изображения кнопки меняется в зависимости от Вашего аватара.

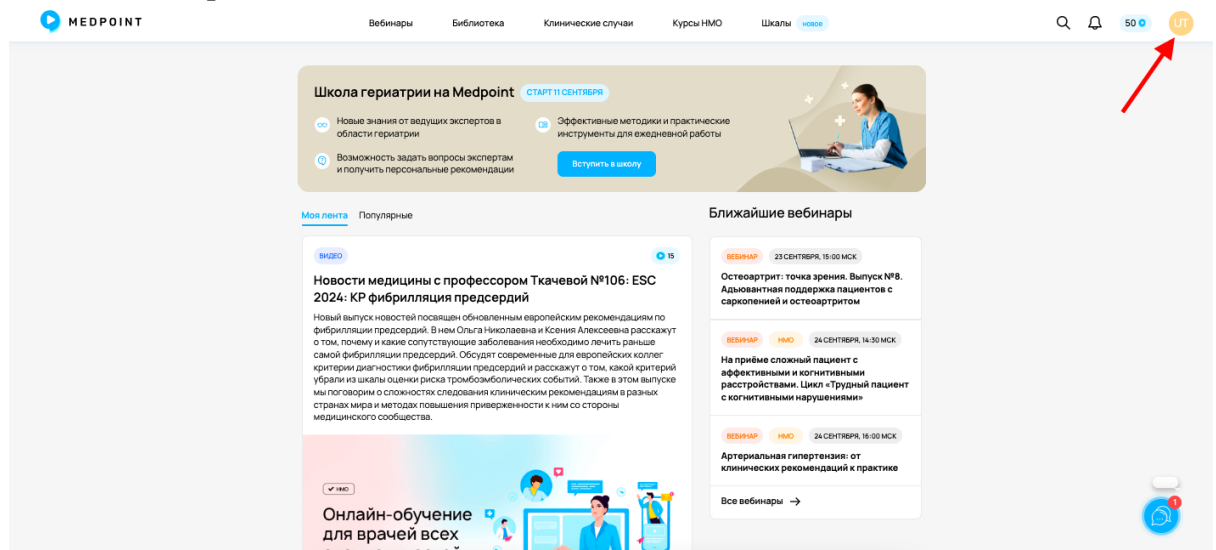

Рисунок 12 - главная страница авторизованного пользователя, вход в личный кабинет.

При нажатии пользователь может выбрать одну из следующих вкладок (см. Рисунок 13):

- 1. Баллы НМО;
- 2. Курсы НМО;
- 3. Уведомления;
- 4. Личные данные;
- 5. Документы;
- 6. Мои бонусы;
- 7. Выход.

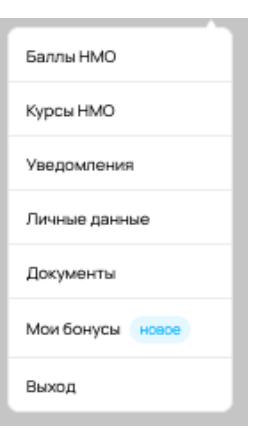

Баллы HMO - пользователь видит список просмотренных вебинаров и за какие он получил баллы HMO, можно отфильтровать по дате и воспользоваться поиском.

Курсы НМО - перечень приобретенных курсов НМО.

Уведомления - можно выбрать варианты уведомлений, на которые пользователь хотел бы подписаться или отписаться. Ниже можно подключить уведомления на материалы от определенных лекторов.

Личные данные - пользователь заполняет информацию о себе.

Документы - личные документы пользователя, которые понадобятся для получения сертификата о прохождении курсов НМО (см. Рисунок 14)

| S MEDPOINT | Вебинары Библиотека Клинические случаи Курсы НМО Шкалы новог                                                                                                    | Q D 👓 🕕 |
|------------|----------------------------------------------------------------------------------------------------|---------|
|            | Test User O Sannoa HMO appäGorano c MEDPOINT                                                                                                    |         |
|            | Балпы НМО Курсы НМО Үзедомления Личные данные Документы                                                                                                    |         |
|            | Данные документы необходимы для прохождения дополнительных образовательных программ «18/36 HMO»                                                                                                    |         |
|            | Согласно требованиям законодательства и портала ефы rosminzdrav мы должны запросить дополнительную информацию о вас<br>и вашей деятельности. Это необходимо для начисления баллов HMO и формирования удостоверения. |         |
|            | Диплом о медицинском образовании                                                                                                    |         |
|            | Первый разворот паспорта                                                                                                    |         |
|            | Сертификат о специальности или свидетельство об аккредитации                                                                                                    |         |
|            | Документ о смене ФИО (если актуально) не затуриек \vee                                                                                                    |         |
|            | Номер СНИЛС                                                                                                    |         |
|            | Введите номер Сохранить                                                                                                    |         |

Рисунок 14 - Личный кабинет пользователя, вкладка "Документы".

# Медкоины

Медкоины - это система поощрения за просмотр вебинаров, лекций, прочтение статей и прохождения курсов НМО. Набрав определенное количество бонусов, пользователь может их обменять на различные призы.

Для перехода на страницу геймификации необходимо перейти по кнопке из выпадающего меню личного кабинета (см. Рисунок 13) или по изображению

Q

Д

50 🖸

медкоинов рядом с личным кабинетом

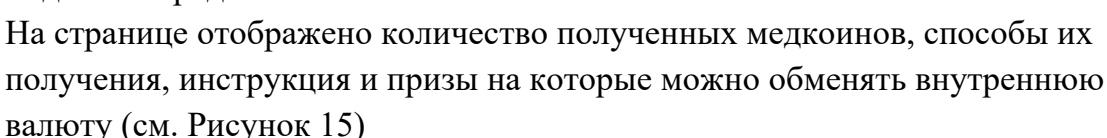

| Как потратить Мед                  | коины                                          |                                            |                                     |
|------------------------------------|------------------------------------------------|--------------------------------------------|-------------------------------------|
| Все призы Полученные               |                                                |                                            |                                     |
| 0 200                              | 0 500                                          | 0 750                                      | 0 1000                              |
| 10%                                | M                                              | триколор                                   | OSTYSOL:                            |
| Скидка 10%<br>на любой курс        | Сертификат Магнит<br>номинал 100 ₽             | Подписка<br>Триколор ТВ<br>на 1 месяц      | Сертификат Летуаль<br>номинал 200 ₽ |
| 0 1000                             | 0 1500                                         | 0 1500                                     | 0 1503                              |
| Derpec                             |                                                | <b>6</b><br>детский мир                    | Латуаль                             |
| Сертификат Литрес<br>номинал 200 ₽ | Сертификат<br>Магнит косметик<br>номинал 300 Р | Сертификат<br>Детский мир<br>номинал 300 Р | Сертификат Летуаль<br>номинал 300 ₽ |

Рисунок 15 - "Как потратить Медкоины?"

# Просмотр вебинаров

Чтобы ознакомиться с анонсами вебинаров или посмотреть прошедшие, необходимо перейти на вкладку "Вебинары" (см. Рисунок 16).

| <b>O</b> MEDPOINT | Вебинары Библиотека Клинические случаи Курсы НМО                                                                                                    | Шкалы новое                           | Q D 👓 🕕 |
|-------------------|----------------------------------------------------------------------------------------------------|---------------------------------------|---------|
|                   | Школа гериатрии на Medpoint         Статти сътказа           •••         Новые значна от ведуцих экспертов в<br>области гериатрии         •••         Эффективные методики и прастические<br>инструменты для ексарневной работы           •••         Возможность задать вопросы экспертам<br>инструменты персональные рекомендации         •••         Ффективные методики и прастические<br>инструменты для ексарневной работы |                                       |         |
|                   | Главная / Вебинары<br>Вебинары НМО для врачей<br>Будучиме Грошедшие Буду смотреть Видеопроекты                                                                                                    |                                       |         |
|                   | Q Поискпо названию Лектор • Тема • Специальность • Тольк                                                                                                    | o c HMO                               |         |
|                   | 23 сентявия, is оо мож<br>Остеоартрит: точка зрения. Выпуск №8. Адьювантная поддержка пациентов с сарког                                                                                                    | 30<br>зенией и остеоартритом          |         |
|                   | Герматрия 🕅 1чел. уже идут                                                                                                    | Смотрите вебинари и помогайте медикам | 9       |
|                   | 21 CD179597, 14:39 MCX HMO                                                                                                    | 0 10                                  |         |

Рисунок 16 - главная страница авторизованного пользователя, кнопка "Вебинары".

За просмотр вебинаров можно получить баллы НМО и Медкоины, в зависимости от условий мероприятия. Во вкладке "Вебинары" пользователь видит следующие категории:

#### Будущие

Анонс вебинаров. Можно применить фильтры по лектору, теме и специальности. Или воспользоваться поиском и поставить настройку "Только с HMO", в выдаче будут отображены только те вебинары, за которые пользователь получит баллы HMO. Фильтры можно сбросить по кнопке "Сбросить все".

После выбранных фильтров можно подписаться на вебинар с помощью кнопки "Хочу смотреть", за час и в момент старта придет письмо на почту с напоминанием.

На карточке вебинара также указано время старта, лекторы, специальность, количество начисляемых медкоиноинов, наличие НМО (см. Рисунок 17)

| S MEDPOINT | Вебинары Библиотека Клинические случаи Курсы НМО Шкалы новое                                                                 | Q D 🚥 🕕 |
|------------|----------------------------------------------------------------------------------------------------|---------|
|            | Вебинары НМО для врачей                                                                                                    |         |
|            | Будучане Прошедшие Буду смотреть Видеопроекты                                                                                |         |
|            | Q. Поиск по названию                                                                                                    |         |
|            | 24 CENTREPR, 14:30 MCX HID 0 30                                                                                              |         |
|            | На приёме сложный пациент с аффективными и когнитивными расстройствами. Цикл «Трудный пациент с<br>когнитивными нарушенивыи» |         |
|            | Ору Могтарин Элен Арынковен и еце 1                                                                                          |         |
|            | Гернатрия 😵 Систрите вебивари и поноглайте медикам                                                                           |         |
|            |                                                                                                    |         |
|            | а 2 сонтяжи, воюноск нико<br>Артериальная гипертензия: от клинических рекомендаций к практике                                |         |
|            | Яушин Сергей Степановин                                                                                                    |         |
|            | Гериатрия /й. 1чал, уже даут 😵 слотуте вебнары                                                                               | _       |
|            |                                                                                                    |         |

Рисунок 17 - Пример настройки фильтров будущих вебинаров, способ подписаться на вебинар по кнопке "Хочу смотреть".

На странице будущего вебинара есть информация о мероприятии, лекторах, дата проведения, кнопка "Поделиться" и количество медкоинов (см. Рисунок 18).

| MEDPOINT | Вебинары Библиотека Клинические спучаи Курсы НМО Шкалы некол                                                                                                    | Q 🗘 👓 🕕 |
|----------|----------------------------------------------------------------------------------------------------|---------|
|          | Глевная / Вебнаяри / Артериалыная плерте<br>Вебнаяр Онлайн © НАЮ<br>Артериальная гипертензия: от клинических рекомендаций к практике<br>С Поделиться<br>С Поделиться<br>С Подели |         |
|          | И.П. Павлова Миндрава России, Заслуженный вреч РФ, Заслуженный деятель-на всбечали в закаслатьсь на всбечали закаслати в свропейского общества интернистов Вакасдонивата напомина напомина на                                                                                                    |         |
|          | О мероприятии                                                                                                    |         |
|          | Несмотря на доступность клинических рекомендаций, достиквние контроля<br>арториальной питертензии остается сложий задачей в реальной практике. На<br>мероприятия бурат практаеласи практический пракода к применено современных<br>рекомендаций по АГ. Особое внимание будет уделено индивидуализации лечения,<br>ведено сложных пациентов и новым стратегиям котроля заболевания, что                                                                                                    |         |

Рисунок 18 - страница будущего вебинара. Отмечено состояние пользователя, когда он уже подписан на вебинар и список, каким методом можно поделиться ссылкой на мероприятие.

Ниже находится информация в виде баннера о фонде "ВБлагодарность", условия соответствия требованиям НМО и подключение к мероприятию. Также можно оставить комментарии или ознакомиться с рекомендациями (см. Рисунок 19).

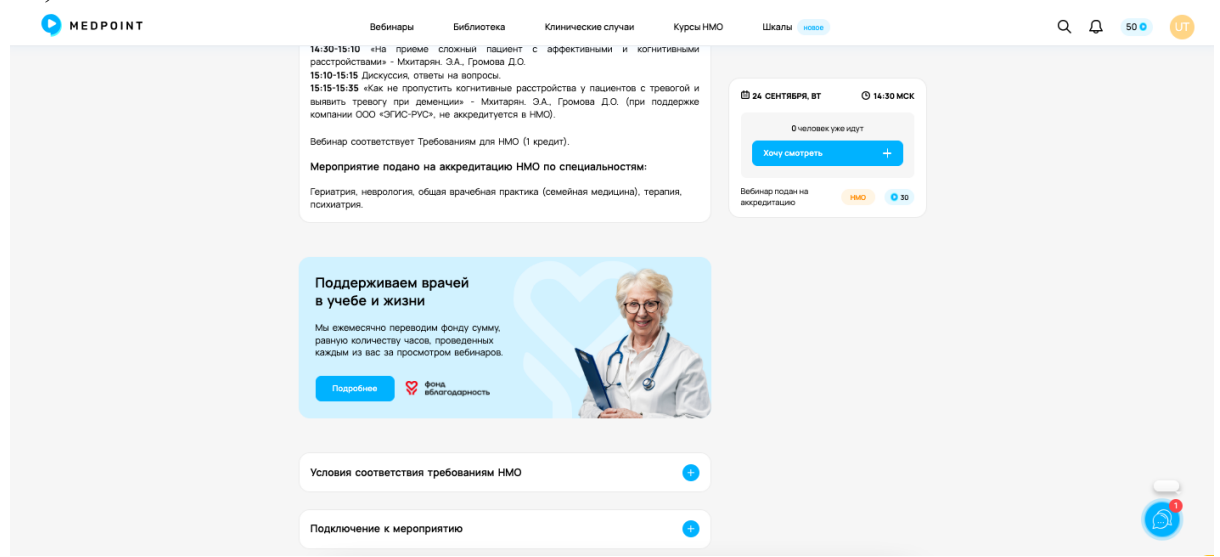

Рисунок 19 - страница будущего вебинара, информация.

Внизу страницы есть блок "Остались вопросы" - кнопка "Напишите нам" для обратной связи. При клике по кнопке, справа открывается окно для Вашего сообщения, кнопка отправки и кнопка справочной информации об HMO. (см. Рисунок 20)

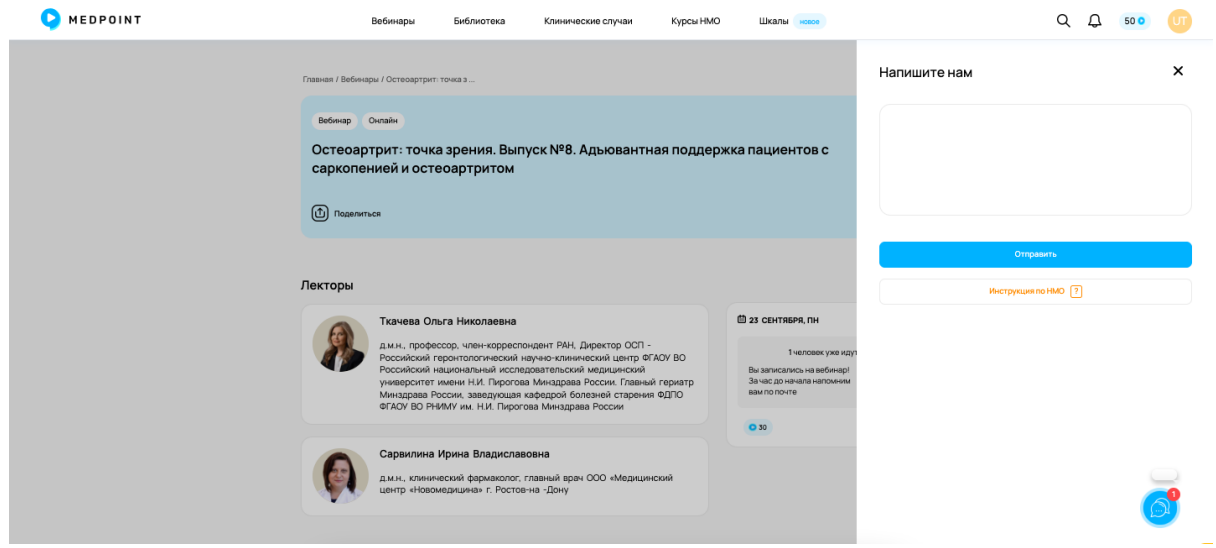

Рисунок 20 - форма обратной связи.

Если пользователь заходит на страницу вебинара в течение часа до начала трансляции, отображается плеер и чат.

### Прошедшие

На этой вкладке хранятся записи вебинаров. На странице есть пагинация для поиска нужного материала. Можно также воспользоваться поиском, применить фильтры по лектору, теме и специальности (см. Рисунок 21).

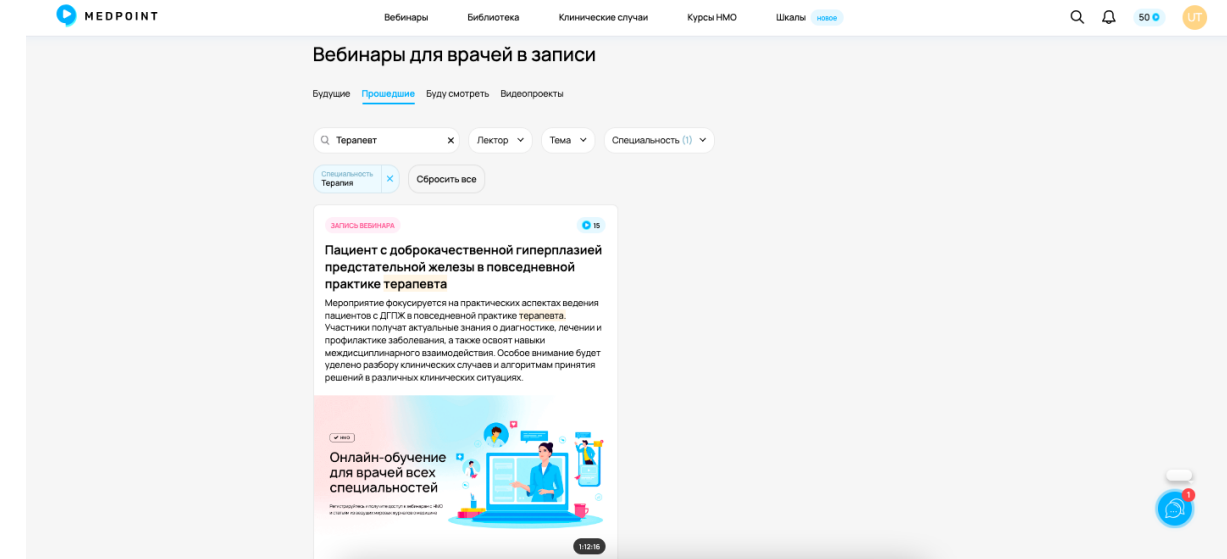

Рисунок 21 - пример примененных фильтров и поиск по запросу.

Пользователь выбирает вебинар и попадает на его страницу (см. Рисунок 22) мерроінт вебинари бибилотека клиенческие случан курсы НИО Шкали оно Q Q Q 500

| V MEDPOINT | Вебинары Библиотека Клинические случаи Курсы НМО Шкалы нолое                                                                                             | Q L 💀 ण |
|------------|----------------------------------------------------------------------------------------------------|---------|
|            | <text><text><text></text></text></text>                                                                                                    |         |
|            | В 120.02.4 ⊙ 1 О Миениранится • О В Педелиптска Пациент с доброкачественной гиперплазией предстательной железы в повседневной практике терапевта Лекторы | -       |
|            | Шатылко<br>Тарас Валерьевич Родиналься +                                                                                                    |         |

Рисунок 22 - Вид прошедшего вебинара.

На странице есть плеер, под которым пользователь может поставить отметку "Мне нравится", поделиться ссылкой. А также ознакомиться с датой публикации и количеством просмотров. Ниже список лекторов, на которых можно подписаться по кнопке "Подписаться", информация о мероприятии, комментарии и кнопка для обратной связи. Справа от плеера рекомендации будущих вебинаров.

### Буду смотреть

После подписки на вебинар, анонс попадает на вкладку "Буду смотреть". Можно также воспользоваться фильтрами и поиском (см. Рисунок 23).

| MEDPOINT | Вебинары Библиотека Клинические случаи Курсы НМО Шкалы носе                                                                                                    | Q 🗘 🚥 🕕 |
|----------|----------------------------------------------------------------------------------------------------|---------|
|          | Остеоартрит: точка зрения. Выпуск №8. Адыовантная поддержиа пациентов с сархопенией и остеоартритом Сывтрек. 🔿 🗙                                                                                                    |         |
|          | Школа гериатрии на Medpoint         стити исытиена                • Нове значни от вадущих экспертова<br>«Сполнатернатрии               • Френствене методики и прастические<br>иструменты для ехедиевной работы               • Френствене методики и прастические<br>иструменты для ехедиевной работы                 • Возможность задать вопросы экспертам<br>и получить персональные рекомендации               Стусять в выкому |         |
|          | главна / Беринары                                                                                                    |         |
|          | веоинары                                                                                                    |         |
|          | Будущие Прошедшие Буду смотреть Видеопроекты                                                                                                    |         |
|          | Q. Поиск по названию                                                                                                    |         |
|          | 24 CENTREPR, 16:00 MCK (HNO) 0 30                                                                                                    |         |
|          | Артериальная гипертензия: от клинических рекомендаций к практике                                                                                                    |         |
|          | Ясушин Сергей Степянсканч                                                                                                    |         |
|          | Гернатрин (й. 1чел. уже идут                                                                                                    | _       |
|          |                                                                                                    |         |
|          |                                                                                                    |         |

Рисунок 23 - вкладка "Буду смотреть".

#### Видеопроекты

На данной вкладке хранятся материалы (вебинары и видеолекции), которые сформированы в отдельные видеопроекты (см. Рисунок 24)

| S MEDPOINT | Вебинары Библиотека Клинические случаи Курсы НМО Шкалы невое                                                                                                    | с ф 🚥 🕡 |
|------------|----------------------------------------------------------------------------------------------------|---------|
|            | Остоортрит точа зремия. Вилуск ИВ. Азыкованная подарожа лашентов с сероспенией и остоортриток Сигура. • × ×<br>Школа гериатрии на Medpoint (сталт и сентяся)       |         |
|            | отранее значки от ведущих актертов в     области странятри     возможность задать вопросы экспертам     иполучить персональные рекомендации     Страная / ребнасом |         |
|            | Видеопроекты для врачей<br>Будучие Процедшие Буду смотреть Видеопроекты                                                                                            |         |
|            | Водотороскт         2 видие           На острие         Сбсуждение применимости A II в лечении кличических задеч           Об ч         0                          |         |
|            |                                                                                                    | Ø       |

Рисунок 24 - вкладка Видеопроекты.

При нажатии на понравившуюся карточку видеопроекта, пользователь попадает на его страницу, где находятся карточки материала. (см. Рисунок 25)

| P MEDPOINT | Вебинары Библиотека Клинические                                                                                                   | случаи Курсы НМО Шкалы кожов                                                                                     | Q D 200 UT |
|------------|----------------------------------------------------------------------------------------------------|----------------------------------------------------------------------------------------------------|------------|
|            | остеорграт точе зремен. Выпуск №8 Адаиовытных подержка по<br>На острие<br>Обсуждение примениялости А1 в лечении клинических задач | ационта с однолниной и остоортритой Солука, на Х                                                                 |            |
|            | <text><text><text><text></text></text></text></text>                                                                              | <page-header><text><section-header><text><text><text></text></text></text></section-header></text></page-header> |            |
|            | 10 июля 2024 💿 2 💭 0 🏠 0                                                                                                    |                                                                                                    |            |

Рисунок 25 - перечень материалов в карточке видеопроекта.

По клику по любой карточке, попадаем в плеер. Где есть плейлист всего видеопроекта, описание, перечень лекторов, поле для комментариев. (см. Рисунок 26 и 27) Пользователь может поставить отметку "Мне нравится", поделиться ссылкой, оставить комментарий, ознакомиться с датой публикации материала и количеством просмотра. Внизу страницы также находится блок "Остались вопросы" - кнопка "Напишите нам", по которой откроется форма обратной связи.

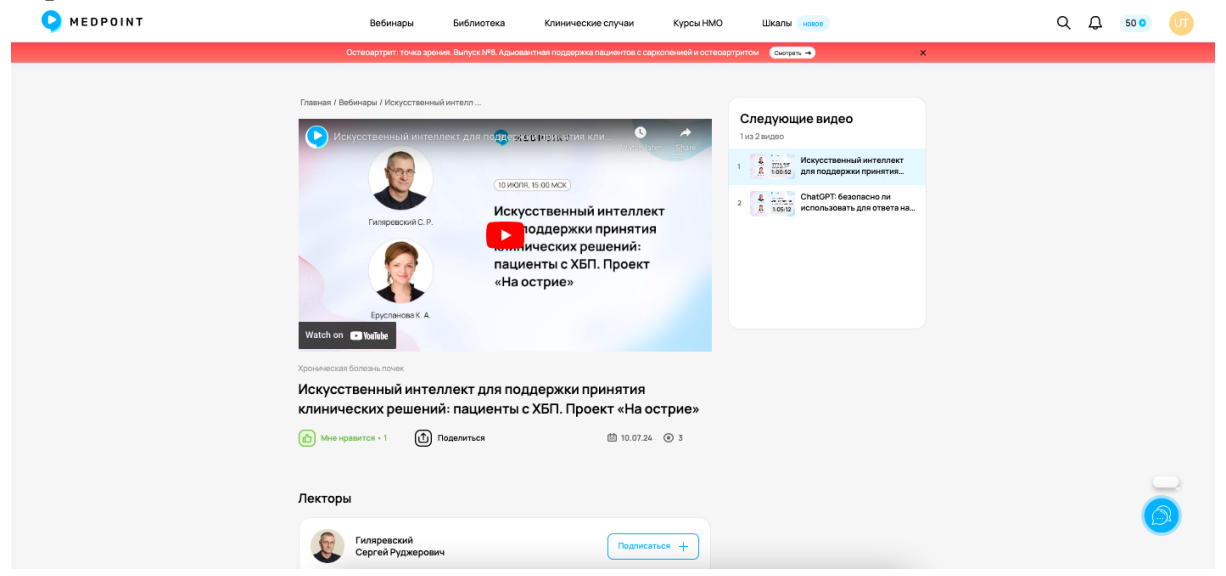

Рисунок 26 - вид видеопроекта.

| S MEDPOINT | Вебинары Библиотека Клинические случаи Курсы НМО Шкалы 🚥                                                                                                    | Q Q 💷 ण |
|------------|----------------------------------------------------------------------------------------------------|---------|
|            | Остеоартрит. точка эрения. Выпуск №8. Адмовантная поддержка пациентов с саркопенией и остеоартритом 🛛 Сануль 🔸 🗙                                                                                                    |         |
|            | О мероприятии                                                                                                    |         |
|            | Хотите узнать, как искусственный интеллект помогает решать сложные клиичноские<br>задачи? В новом кануске проекта «14 острике в режиме реального времени мы<br>будие платась решить сложные изиченоски проблемы и прациентов, страдающих<br>хроинческой болернымо почке. (XEII) и солустатующами заболеваниями, используя и<br>сревневая различные Анходели. Присоединийтесь и откройте для есбя новые<br>горизонты медициены<br>Если у вае сеть вопросы к искусственному интеллекту мы будем рады их задать и<br>сиското почнототь пранойного постания постания. |         |
|            | All accentrem врача от Medpoint «Второе мнение»                                                                                                    |         |
|            | Комментарии • О                                                                                                    |         |
|            | Написать комментарий                                                                                                    |         |
|            | Ormpaanry                                                                                                    |         |
|            | Остались вопросы?                                                                                                    |         |
|            | Нагидите нам. 🗹                                                                                                    |         |

Рисунок 27 - вид видеопроекта.

### Текущие вебинары

На текущий вебинар пользователь может попасть из письма или по клику на красную полоску под топ баром из любой страницы на портале. (см. Рисунок 28)

|            |                                             | <b>▲</b>                                                                                                    | <b>▲</b>      | •        |    |
|------------|---------------------------------------------|----------------------------------------------------------------------------------------------------|---------------|----------|----|
| S MEDPOINT | Вебинары Библиотека                         | Клинические случаи Курсы НМО                                                                                       | Шкалы новое   | Q D 50 0 | UT |
|            | Остеоартрит: точка зрения. Выпуск №8. Адьюв | антная поддержка пациентов с саркопенией и остеоарт;                                                               | ИТОМ Смотреть |          |    |
|            | Школа гериатрии на Medpoint                 | стиртти сентяря<br>а Эффективные методики и практические<br>инструкникта для вжедивеной работы<br>Вступина в икопу |               |          |    |

Рисунок 28 - полоса текущих вебинаров. Появляется, если на портале идет активный вебинар.

На странице текущего вебинара есть плеер с прямой трансляцией, чат зрителей, описание и рекомендации. Пользователю необходимо включить звук по кнопке "Включить звук" (см. Рисунок 29).

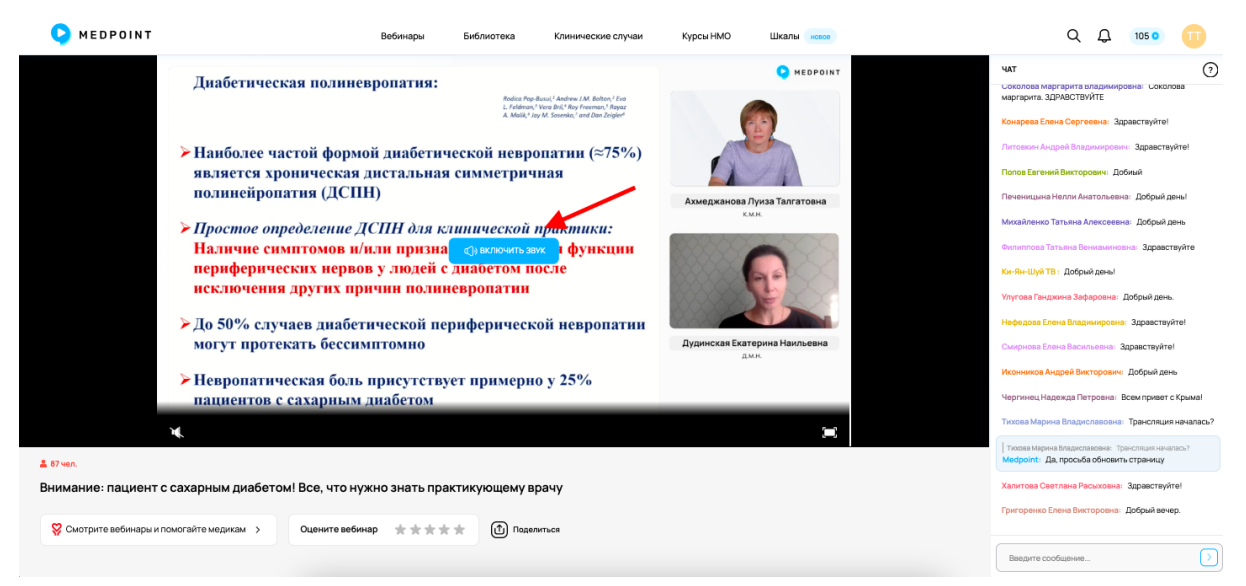

Рисунок 29 - Вид текущего вебинара, кнопка включения звука.

Справа находится чат, в котором можно задать вопрос, поучаствовать в обсуждении и пройти опрос. Чат становится доступным только с момента начала вебинара (см. Рисунок 30 и 31).

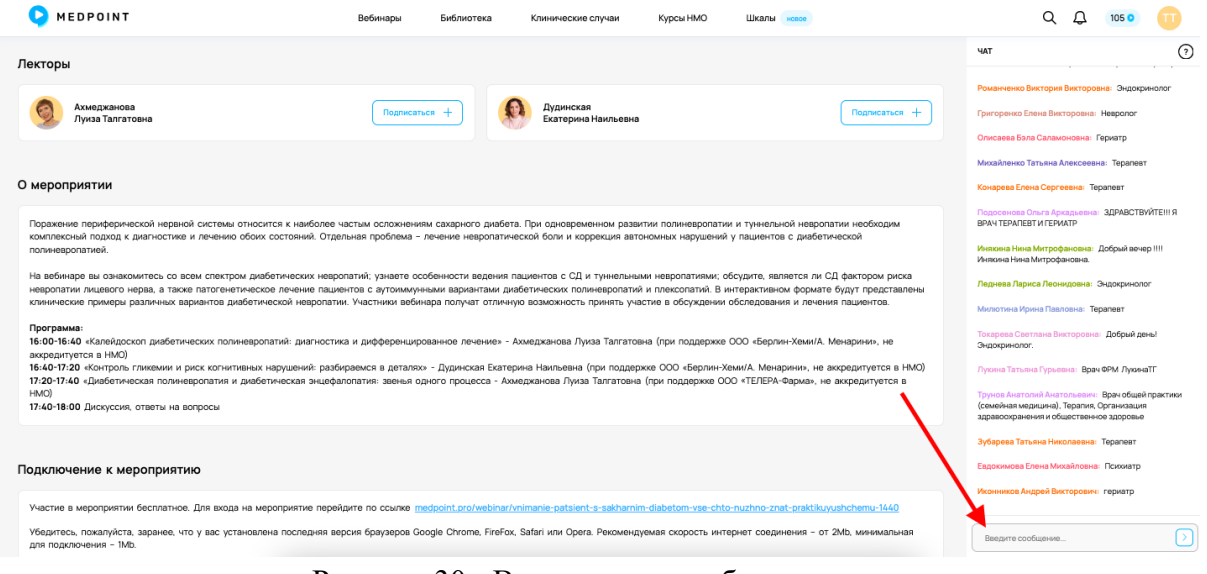

Рисунок 30 - Вид текущего вебинара, чат.

| результаты<br>Текарственные препараты из ка<br>руппы Вы чаще используете в к | акой<br>ачестве |
|------------------------------------------------------------------------------|-----------------|
| нициации базисной антидемен<br>ерапии?                                       | тной            |
| Заш голос учтен!                                                             |                 |
| Ингибиторы холинэстеразы<br>(донепезил, ривастигмин,<br>галантамин)          | 8%              |
| Ингибитор глутаматных NMDA-<br>рецепторов (мемантин)                         | 58%             |
|                                                                              | 000             |

Рисунок 31 - Блок с результатами опроса в чате текущего вебинара.

Если мероприятие подано на аккредитацию НМО, то во время просмотра ведется учет времени присутствия слушателей (Рисунок 32).

#### Контроль присутствия

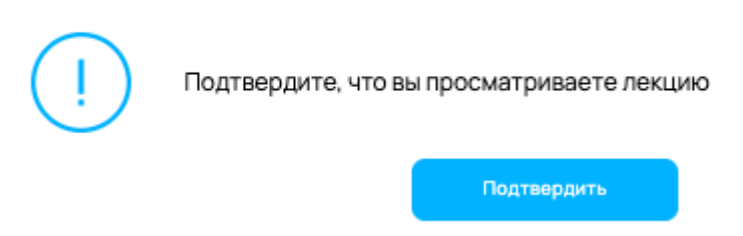

Рисунок 32 - Контроль присутствия на текущем вебинаре.

Информация об учете указана на странице будущего вебинара и текущего. (см. Рисунок 33)

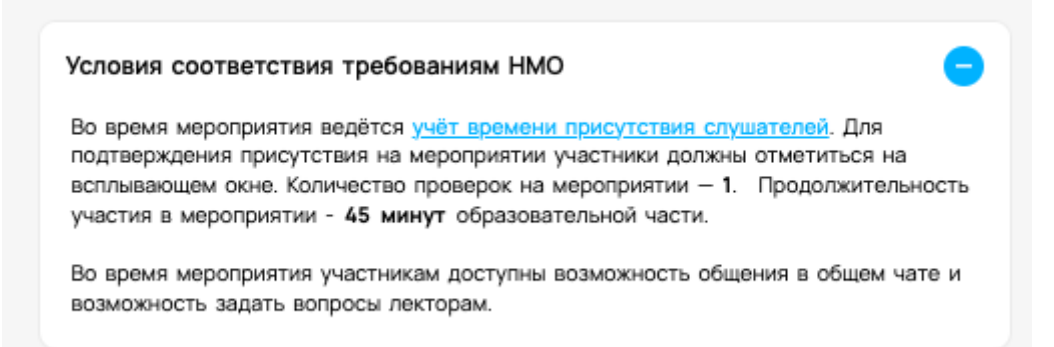

```
Рисунок 33 - Блок "Условия соответствия требованиям НМО
```

Если выполнены все условия, по окончанию вебинара пользователь получит сертификат с индивидуальным кодом активации НМО, который можно скачать в личном кабинете. Активировать баллы НМО можно на сайте <u>https://a.edu.rosminzdrav.ru/</u>.

# Библиотека

Для изучения статей, лекций, клинических рекомендаций и прослушивания подкастов нужно перейти в раздел "Библиотека" из топ бара (см. Рисунок 34). Часть материалов может быть доступна только авторизованным пользователям. За прочтение статей и просмотр лекций пользователь получает Медкоины.

| MEDPOINT | Вебинары Библиотека Клинические случаи Курсы -                                                                                                    | НМО Шкалы новое                                                                                                    | Q D 🚥 🔟 |
|----------|----------------------------------------------------------------------------------------------------|----------------------------------------------------------------------------------------------------|---------|
|          | Остерартрит: точка у чния. Выпуск №8. Адырвантная поддержка пациентов с саркспенией и о                                                                                                    | стеоартритом Сматрель → Х                                                                                                    |         |
|          | Школа гериатрии на Medpoint Стит псентеля     Отичности се изущих экспертов      области териатрии     Отичности териатрии     Отичности териатрии     Отичности териатрии     Отичности пересонализие рекомендации     Стити в менеру                                                                                                    | еские                                                                                                    |         |
|          | Моя лента Популярные                                                                                                    | Ближайшие вебинары                                                                                                    |         |
|          | нико     О 15     Новости медицины с профессором Ткачевой №106: ESC     2024: КР фибрилляция предсердий     Новый выпуск новостёй посвящых обновленым веропейским рекомендациям по фибриплации Конки Алексевана рассажут                                                                                                    | Източности         24.00нтявня, 14.30мск           На прийме сложный пациент с<br>аффективными колитивными<br>расстрайствами. Цики, Трудийи пациент<br>с колинтивными карушениями» |         |
|          | о ток, почему и какие сотупствующие заболевания необходано ленить раньше<br>самой фифбильшии прасерации. Обсудата современные для европейских коллег<br>критерии диалностики офбириллации прасерации расскахут ток, какой критерий<br>убрали на шаки и оцекка риска токобоживбилиеского собилий. Такоев а ток выпуско<br>какотовории о спохичества спедования кличневоски рекомендациям в разных<br>стравах мера и митодах повышение пувверженесться и кило со строны.                                                                                                    | ССИНИР НИО 24 СЕНТВЕРЯ, 16:00 МСК<br>Артерияльная гипертензия: от<br>клинических рекомендаций к практике                                                                           |         |
|          | медицинскої о сообщества.                                                                                                    | Все вебинары →                                                                                                    |         |
|          | Онлайн-обучение обучение обичение обичение обичение обичение обиче |                                                                                                    | 6       |

Рисунок 34 - главная страница авторизованного пользователя, кнопка "Библиотека".

#### Статьи

Материал можно фильтровать по дате, лектору, теме и специальностям. Также можно воспользоваться поиском (см. Рисунок 35). Внизу страницы есть пагинация для удобства поиска.

| P MEDPOINT | Вебинары                                                                                                    | иблиотека Клинические случаи Курсы НМО Шкалы невое                                                                                                    | Q Q 💭 ण |
|------------|----------------------------------------------------------------------------------------------------|----------------------------------------------------------------------------------------------------|---------|
|            | Остеоартрит: точка арения. В                                                                                                    | ыпуск №8. Адыовантная поддержка пациентов с саркопенией и остеовртритом 🛛 🔂 🕹 🗙 🗙                                                                                                    |         |
|            | Медицинские ста<br>Статыи Лекции Клинеические реко                                                                                                | <b>ТБИ ДЛЯ ВРАЧЕЙ</b><br>мендации Подкасты                                                                                                    |         |
|            | Q. Поиск по названию                                                                                                    | ₫ Дата (01.08.24 - 29.08.24) Лектор ∨ Тема ∨ Специальность ∨                                                                                                    |         |
|            | статыя<br>Ни больше, ни меньше –<br>О вликании избыточного или недо                                                                               | стилы         ото           пи вт ср чт пт сб вс         Силы         ото           29 30 31         2 3 4         Сподосте у Бенджамина Баттона         Сподосте у Бенджамина Баттона |         |
|            | продолжительность жизни                                                                                                    | 5 6 7 8 9 10 11 = 14,000000<br>12 13 14 15 16 17 18<br>19 20 21 22 23 24 25<br>26 27 28 29 30 31 1<br>Output/ut_of/uuphuke 0                                                           |         |
|            | отлант-обучение<br>для врачей всех<br>специальностей<br>отдержа отделя со водать во<br>отдержа отделя со водать во<br>отдержа отделя со водать во | Аля врачей всех специальностей                                                                                                    |         |
|            | 27 августа 2024                                                                                                    | © 3 MAR         © 4 MAR           © 5 D 0 D 0         24 seryers 2024         © 4 D 0 D 0                                                                                              |         |
|            | СТАТЬЯ                                                                                                    | 0 10                                                                                                    |         |
|            | Кинозиотойскорование п                                                                                                    |                                                                                                    |         |

Рисунок 35 - поиск необходимой статьи, применение фильтров.

Далее нужно перейти в интересующую нас статью. Кроме информации по теме можно ознакомиться с рекомендациями, оставить комментарии, подписаться на автора, поставить отметку "Мне нравится" и поделиться ссылкой (см. Рисунок 36)

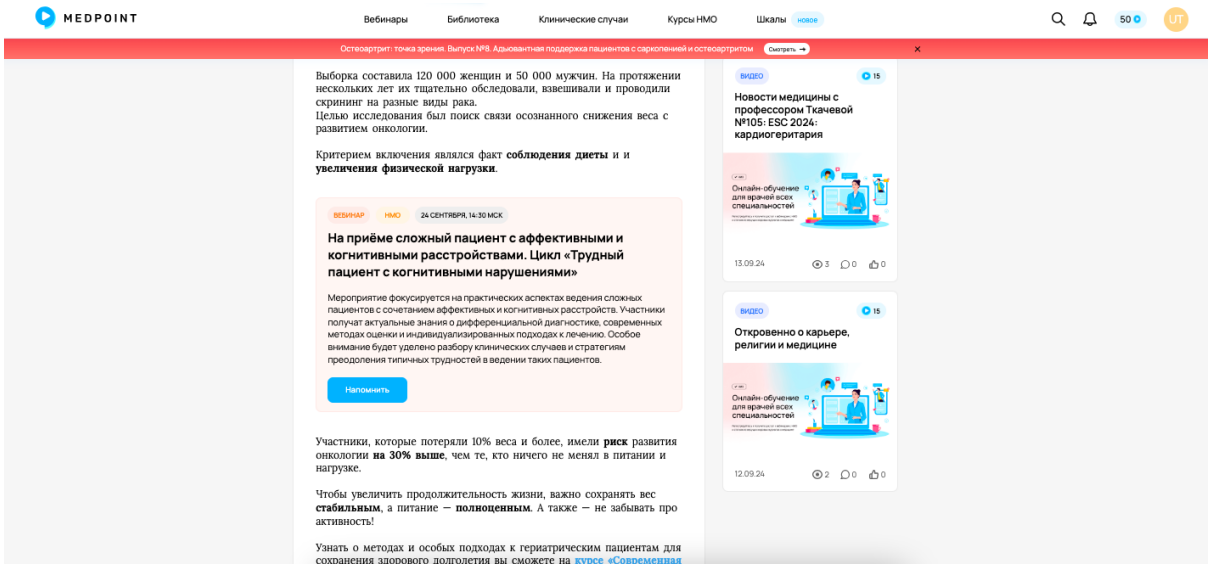

Рисунок 36 - пример статьи, рекомендации других материалов и вебинара.

#### Лекции

Точно такая же фильтрация и поиск есть в разделе "Лекции". Материал представлен в формате видео (см. Рисунок 37).

| • MEDPOINT | Вебинары Библиотека Клинические                                                                                                    | случаи Курсы НМО Шкалы некое                                                                                                    | Q 🗘 👓 ण |
|------------|----------------------------------------------------------------------------------------------------|----------------------------------------------------------------------------------------------------|---------|
|            | Сетемартит тока зрания Вылуск № Дължантная подоежка па<br>Медицинские статьи для врачей<br>Статыи Лещии Клинические рекомендации Поднасты                                                                                                    | аланира с сфилолемеј и осторој Трилон (Селани – ) X                                                                                                    |         |
|            | С теретия x 	 Дата Лектор № 1<br>киссо • • • • • • • • • • • • • • • • • •                                                                                                    | Texa Calcularabandorts Calcularabandorts Calcula                                                                                                    |         |
|            | оцения риска троибозийолических собитий. Такие ва этом<br>виконендацияна в разних странах имер и методах повышения<br>риконендацияна в разних странах имер и методах повышения<br>риконендацияна сотороны медици-иского сообщества.<br>Страван-обучение<br>пода в раче в сех<br>для врачей в сех<br>для враче в сех<br>пода в разних странах и в сотороны медици-иского сообщества. | Chriadian-obyvente<br>CiciculanahoCrea<br>Particularanet<br>Particularanet | 6       |

Рисунок 37 - поиск необходимой лекции, пример.

На странице лекции пользователь может ознакомиться с описанием,

рекомендациями, оставить комментарий, поставить отметку "Мне нравится" или воспользоваться формой обратной связи (см. Рисунок 38).

Наверху баннер с рекламой курса "Современная гериатрия".

| NEDPOINT | Вебинары Библиотека Клинические случаи Курсь                                                                                                    | ы НМО Шкалы невое                                                                                      | Q L 👓 ण |
|----------|----------------------------------------------------------------------------------------------------|----------------------------------------------------------------------------------------------------|---------|
|          | Остеоартрит: точка зрения. Выпуск №8. Адыовантная поддержка пациентов с саркопенией и                                                           | и остеоартритом Смотрать                                                                               |         |
|          | Курс «Современная гериатрия для<br>практикующих врачей»<br>Современие элгоритиа (методы) и стандарти<br>оказания помощи лицая корастной группи. | нико 0 в<br>Новости медицины с<br>профессором Ткачевой №106:<br>ЕSC 2024. КР фибрилляция<br>предсердий |         |
|          | Главная / Библиотека / Новости медицины с п                                                                                                    | Онлайн-обучоние од                                                                                     |         |
|          | +                                                                                                    |                                                                                                    |         |
|          |                                                                                                    | 20.09.24 <b>©</b> 3 <b>D</b> 0 <b>b</b> 0                                                              |         |
|          | НОВОСТИ МЕДИЦИНЫ<br>Сольтоя тичевоя                                                                                                    | видео от в<br>Обновления приказа «Земский<br>доктор» от июля 2024. Проект<br>«Участковая терапия»      |         |
|          | поматология                                                                                                    | Силайн-обучение                                                                                        |         |
|          | 🖞 06.09.24 💿 3 🕜 Мине иравится • 0 🚯 Поделиты                                                                                                   | ся для врачей всех специальностей                                                                      |         |
|          | Новости медицины с профессором Ткачевой №104: ESC202<br>исследования, меняющие практику                                                         | 14.09.24 © 3 D 0 🗗 0                                                                                   |         |
|          |                                                                                                    |                                                                                                    |         |

Рисунок 38 - пример видео лекции.

#### Клинические рекомендации

Клинические рекомендации - это систематически разрабатываемые документы, которые описывают действия врача.

Для обнаружения материала можно воспользоваться фильтром по дате публикации или поиском (см. Рисунок 39)

| O MEDPOINT | Вебинары Библиотека Кличические случаи Курсы НМО Шкалы изое                                                                                                    | Q Q 500 UT |
|------------|----------------------------------------------------------------------------------------------------|------------|
|            | Остеходяриит точка зремник Винуск IVR. Адмовантная подвержка пашинитае с окроловинай и остеходярнита. Соероло и соператии и инструменты для ежедиеваной работы и инструменты для ежедиеваной работы и подпучить персональные рекомендации. Вслугиять в шихопу |            |
|            | Главная / Баблиотека<br>Клинические рекомендации для врачей<br>Статъи Леядии Комеческие рекомендации Подкасты                                                                                                    |            |
|            | С. Паркинскиј x 🕮 Дата<br>Клан гаскандация                                                                                                    |            |
|            | Болезнь Паркинсона, вторичный<br>паркинсонизи и другие заболевания,<br>проявляющиеся синдромом паркинсонизма<br>Кодирование по Международной статистической                                                                                                   |            |
|            | класснфияции болезней и проблек связанных со<br>заропешно 200 (201.02.102.133.02.38)<br>Год утверждения (частота пересмотра) 2021<br>Возрастная категория взростые<br>Перескогр не поднее 2023<br>ID:716                                                      |            |
|            | 02 фовралля 2022 O 0 C 0                                                                                                    |            |

Рисунок 39 - поиск нужной клинической рекомендации, пример.

Внутри материала есть содержание для удобства перемещения между подтемами (см. Рисунок 40)

| Вебинары Библиотека Клинические случаи Курсы НМО Шкалы коже                                                     | Q (L) 👓 🕕 |
|----------------------------------------------------------------------------------------------------|-----------|
| Сотвортрат точка эремия. Вылуск ИВ. Адховытика подаряма падметтак сереколевинай и остворратота Социях.          |           |
| Каздународник по Международной статистической казанных со здоровыем.G20. G21.1 G21. G21. G21. G21. G21. G21. G2 |           |

Рисунок 40 - содержание в клинической рекомендации.

Материалу также можно поставить оценку, поделиться ссылкой и оставить комментарии.

#### Подкасты

На вкладке "Подкасты" пользователь видит карточки с материалами.

Фильтрации нет, можно воспользоваться пагинацией.

На странице подкаста установлен медиаплеер. Кроме прослушивания подкаста, можно ознакомиться с описанием, рекомендациями, поставить отметку "Мне нравится", поделиться ссылкой и оставить комментарий. (см. Рисунок 41).

| P MEDPOINT | Вебинары Библиотека Клинические случаи Курсы НМО Шкалы нове                                                                                                    | Q Q 🔉 👓 |
|------------|----------------------------------------------------------------------------------------------------|---------|
|            | Остеоартрит: точка арения. Выпуск №8. Адыовантная поддержка пациентов с саркопенией и остеоартритом Со <mark>итрит</mark> 🗙                                              |         |
|            | Главная / Библиотека / Антифибротический эф                                                                                                    |         |
|            | Антифибротический эффект. На сколько он важен для пациента с ХСН?                                                                                                    |         |
|            | Ф) Мне нравится • 0         Ф) Поделиться                                                                                                    |         |
|            | Антифифротический эффект. На сколько он важен для пациента с<br>хсн?<br>                                                                                                 |         |
|            | растройствани. Шкил<br>«Трудный пациент с<br>когнитивными<br>нарушениями»                                                                                                |         |
|            | Родионов Антон Владимирович<br>к.м.н. врач-карриолог висшей категории, доцент кафедри факультетской<br>терезлик NI ленебного факультета ФГАОУ ВО Перевий МГМУ имени И М. |         |
|            | Авериин Евгений Евгеньевич<br>Д.м.н., член-карреспонцент РАЕ, президент ассоцивции «Качественные<br>медицинские технологии»                                              |         |
|            |                                                                                                    |         |

Рисунок 41 - страница подкаста.

## Клинические случаи

Для перехода на страницу "Клинические случаи" воспользуйтесь кнопкой в топ баре (см. Рисунок 42)

| MEDPOINT | Вебинары Библиотека Клинические случаи Курсы НМО Шкалы нако                                                                                                    | Q 🗘 🚥 ण |
|----------|----------------------------------------------------------------------------------------------------|---------|
|          | Остерартрит: точка арения: Выпуск №8. Адыравантная поддержка пациентов с саркопенией и остерартритом 🛛 Сызталь 🔿 🗙 🗙                                                                                                    |         |
|          | Школа гериатрии на Medpoint         стити синтека           ••         Новше знания от веруших экспертов в<br>области гериатрии         ••         ••         ••         ••         ••         ••         ••         ••         ••         ••         ••         ••         ••         ••         ••         ••         ••         ••         ••         ••         ••         ••         ••         ••         ••         ••         ••         ••         ••         ••         ••         ••         ••         ••         ••         ••         ••         ••         ••         ••         ••         ••         ••         ••         ••         ••         ••         ••         ••         ••         ••         ••         ••         ••         ••         ••         ••         ••         ••         ••         ••         ••         ••         ••         ••         ••         ••         ••         ••         ••         ••         ••         ••         ••         ••         ••         ••         ••         ••         ••         ••         ••         ••         ••         ••         ••         ••         ••         ••         ••         ••         •• |         |
|          | Моя лекта Популярные Ближайшие вебинары                                                                                                    |         |
|          | нидо     о в     нидо     сонтятия медицины с профессором Ткачевой №106: ESC     2024: КР фибрилляция предсердий     Новий выпуск изовостей позвщей обновленных европейских рекомендациям по                                                                                                    |         |
|          | о ток, почему и какен солупствующие забоковано войскодно пенить ранкые<br>самой фифицинании прасоблания на переократок соколог-<br>критерии диагностики фефиципации прасоданий ток, какей критерии<br>ма потоворни о сложностка спереования примерсиненость каке о сотроны<br>странах мера и мотодак повышески рекомендации в разных                                                                                                    |         |
|          | медицинского сообщества. Все вебинары →                                                                                                    |         |
|          | Онлайн-обучение одравной всех                                                                                                    | 6       |

Рисунок 42 - главная страница авторизованного пользователя, кнопка "Клинические случаи".

На данной странице пользователь может ознакомиться с уже опубликованными материалами других врачей или опубликовать свой. Необходимо воспользоваться фильтром по тематике, написать текст и по желанию прикрепить материалы (см. Рисунок 43). После публикации материал попадает в подраздел "Мои клинические случаи".

| MEDPOINT | Вебинары Библиотека Клинические случаи Курсы НМО Шкалы наке                                                                                                    | Q D 👓 🕠 |
|----------|----------------------------------------------------------------------------------------------------|---------|
|          | Остеоартрит точка зремия. Выпуск №8. Адыовантная поддержка пациентов с саркопенией и остеоартритом 🛛 Скореть 🔿 🗙 🗙                                                                                                    |         |
|          | Главная / Клинические случаи                                                                                                    |         |
|          | Клинические случаи для врачей                                                                                                    |         |
|          | Medpulse - сообщество врачей, работающих вместе над улучшением терапии пациентов                                                                                                    |         |
|          | nothonuro a reference                                                                                                    |         |
|          | Тематика                                                                                                    |         |
|          | Задайте ваш вопрос                                                                                                    |         |
|          | Отдания                                                                                                    |         |
|          | Все клинические случаи Мок клинические случаи                                                                                                    |         |
|          | Тематика 👻                                                                                                    |         |
|          | клан сличий Гернатрия                                                                                                    |         |
|          | Tsapaev N.                                                                                                    |         |
|          | доорыи день. нациентка нэээ г.р. в анамнозе сархоидоэ с 2017, принимала преднизолон по 5 таб. в день с последующой постепенной<br>отменой. На КТ п/к отдела: Деформирующий спондилёв, спондилоартроз, илео-сакральный артроз. Диффузный остеохондроз. |         |

Рисунок 43 - раздел "Клинические случаи", форма для публикации своего материала.

# Курсы НМО

Для перехода на страницу курсов НМО воспользуйтесь кнопкой в топ баре "Курсы НМО" (см. Рисунок 44).

| S MEDPOINT | Вебинары Библиотека Клиничес                                                                                                    | ские случаи Курсы HN                                                                                                 | Ю Шкалы нолоо                                                                                                    | Q | Д <u>50 о</u> | UT       |
|------------|----------------------------------------------------------------------------------------------------|----------------------------------------------------------------------------------------------------|----------------------------------------------------------------------------------------------------|---|---------------|----------|
|            | Остеоартрит: точка зрения. Выпуск №В. Адыовантная поддержи                                                                                                    | жа пациентов с саркоп "…зей и ост                                                                                    | еоартритом Сматреть 🔿 🗙 🗙                                                                                                    |   |               |          |
|            | Школа гериатрии на Medpoint         ститиския           (****)         Новые значия от ведущих акспертов в<br>области гериатрии         (************************************                                                                                                    | ЯБРЯ<br>ктивные методики и практичес<br>ументы для ежедневной работ<br>тухиты в школу                                | tore                                                                                                    |   |               |          |
|            | Моя лента Популярные                                                                                                    | E                                                                                                    | Ближайшие вебинары                                                                                                    |   |               |          |
|            | нико<br>Новости медицины с профессором Ткачевой<br>2024: КР фибрилляция предсердий<br>Новый выпуск новостей посвящаю обновленных европейских<br>фебриалации и Конне Ал                                                                                                    | о 15<br>й №106: ESC<br>рекомендациям по<br>лексеевна расскажут                                                       | ВЕБНИР НОО 24.СВНТВРЯ, 14.30 МСК<br>На приёме сложный пациент с<br>фрективными и когнитивными<br>расстройствами. Цикл. «Трудный пациент<br>с когнитивными нарушениями» |   |               |          |
|            | о тож, почему и какие сопутствующие заболевания необходими<br>самой фифбрилопшии продердий. Обсудит современные для ев<br>критерии диагностики фифриллации продеоддий и расскахуто<br>убрали из какаль ценеми рискат троибовийствоннеских событий.<br>как поговодим о сложностах следования клининеском рекомые<br>стояцого мара и частоах следования клининеском рекомые<br>стояцого мара и частоах следования клининеском рекомые | о лечить раньше<br>аропейских коллег<br>о том, какой критерий<br>Также в этом выпуске<br>идациям в разных<br>стороны | ВЕБИНАР НИО 24 СЕНТЯВРЯ, 16:00 МСК<br>Артериальная гипертензия: от<br>клинических рекомендаций к практике                                                              |   |               |          |
|            | медицинского сообщества.                                                                                                    | a tapat a                                                                                                    | Все вебинары 🔿                                                                                                    |   |               |          |
|            | Снлайн-обучение<br>для врачей всех                                                                                                    | <b>*</b> 1                                                                                                    |                                                                                                    |   | (             | <b>3</b> |

Рисунок 44 - главная страница авторизованного пользователя, кнопка "Курсы НМО".

На странице курсов есть три формы консультации, доступные к покупке курсы, фильтрация и необходимая информация. Для выбора курса можно воспользоваться фильтрами по специальности, количеству баллов НМО, лекторам. Если возникают вопросы, пользователь может заполнить форму обратной связи для консультации.

Курсы делятся на количество аккредитованных баллов НМО - 18, 36, 72, 144. Баллы равны часам обучения. (см. Рисунок 45)

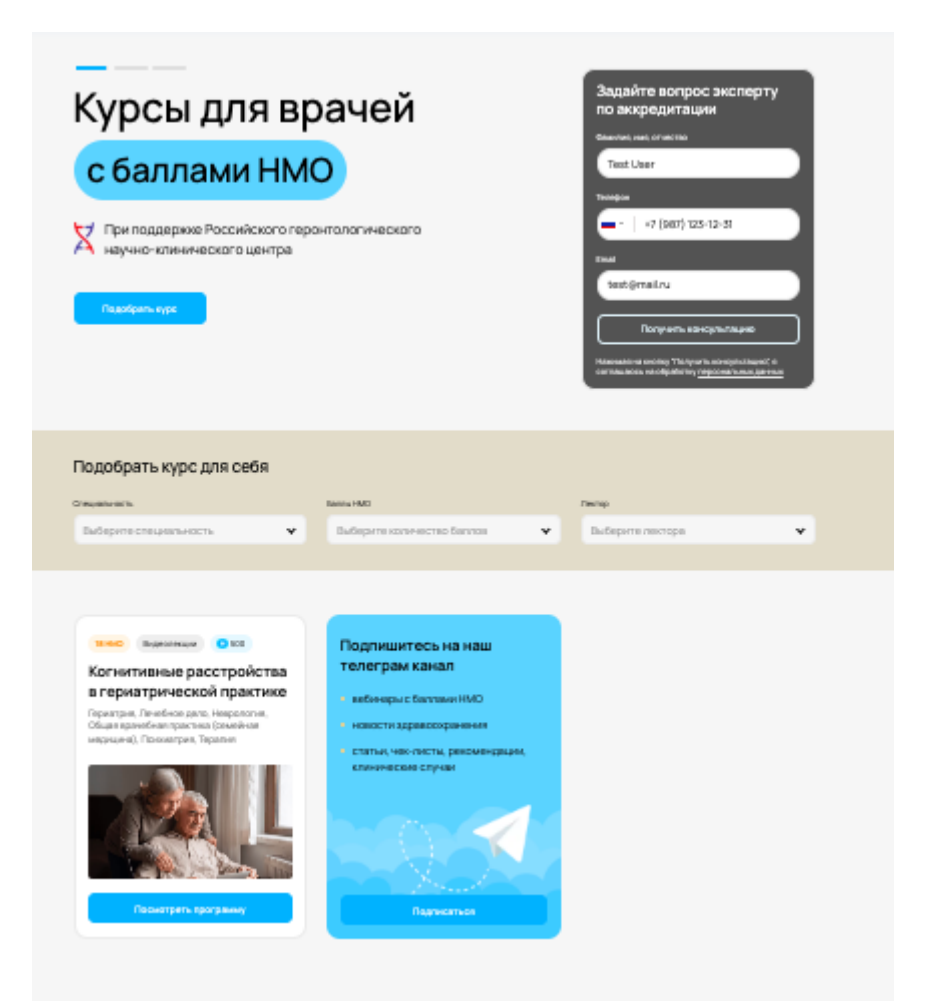

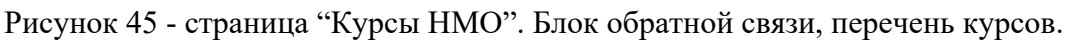

Для просмотра курса нужно нажать на понравившийся курс по кнопке "Посмотреть программу".

На странице курса опубликовано описание программы, лекторы, рекомендации других курсов и формы обратной связи (см. Рисунок 46).

Запись на программу доступна для авторизованных и неавторизованных пользователей. Во втором случае, после нажатия на кнопку "Записаться на курс", мы опускаемся до формы (справа), где необходимо ввести свои данные. А именно - ФИО, номер телефона и email.

| Курс Заочно В 18нмо<br>Костнитивные расст<br>в сериатрической и<br>Сообое внимание в программе уделяется<br>интерпретации его результатов, для разра<br>программы ухода для пожилых пациентов<br>Особое внимание в программе уделяется<br>интерпретации его результатов, для разра<br>программы ухода для пожилых пациентов | ройства<br>рактике<br>нейракогнитивному тестированию и<br>аботки индивидуальной комплексной                                                                                                    |                                                                                                    |
|----------------------------------------------------------------------------------------------------|----------------------------------------------------------------------------------------------------|----------------------------------------------------------------------------------------------------|
| В чем уникальность курса?<br>Когнитивные нарушения являются серьез<br>пожилые люди и чаще всего это связано с<br>на ранних стадиях и требуют комплексног                                                                                                    | ными проблемами, с которыми сталкиваются<br>тем, что нарушения часто не обнаруживаются<br>о подхода к диагностике и лечению.                                                                                                    | Записаться на курс<br>Фаниличи, имия, отчество<br>Введите ФИО                                                         |
| Кому подойдет курс<br>Неврологам, психиатрам и<br>гериатрам                                                                                                    | Будете хорошо осведомлены о последних<br>достижениях в нейрогериатрии, сумеете<br>правильно диагностировать когнитивные<br>нарушения с использованием современных<br>методов, включая нейропсихологические тесты<br>и нейровизуализацию. | ■ ·   +7<br>Етны!<br>Ваедите email<br>4 800 ₽                                                                         |
| Врачам смежных специальностей:<br>врачам общей практики, терапевтам,<br>врачам лечебного дела                                                                                                    | Индивидуальные планы лечения для пациентов<br>с когнитивными нарушениями являются<br>важнейшим аспектом их здоровья и качества<br>жизни.                                                                                                 | Оплатите удобным для вас способом:<br>банковской картой, в рассрочку или за счет<br>средств ОМС Выбрать способ оплаты |
| Перечень аккредитованных спе                                                                                                    | циальностей                                                                                                    | Накимая на юнолку "Выбрать способ оплаты", я<br>соглашенсь на обработку персональных данных                           |

Рисунок 46 - пример курса НМО, форма записи на курс для неавторизованного пользователя.

После ввода данных появляется поп ап для оплаты. В нем указана сумма, поле для введения промокода. Далее пользователь выбирает способ оплаты. Это может быть банковская карта, рассрочка Яндекс сплит, за счет средств ОМС, за счет работодателя. В случае последних двух менеджер портала перезвонит для дальнейшей консультации по оплате. Оплата банком и системой сплит перенаправляет на страницу банка (см. Рисунок 47).

| 7. 900 D                                          |                                                          | ind an opnorprisedor                        | практике                         |
|---------------------------------------------------|----------------------------------------------------------|---------------------------------------------|----------------------------------|
| <b>4 000 ₽</b><br>1ромокод                        |                                                          |                                             |                                  |
| Введите промо                                     | код                                                      |                                             |                                  |
| сли у вас асть промок                             | ход на скидку, ваедите его в з                           | 10 no.ne                                    |                                  |
| Способы опла                                      | ты                                                       |                                             |                                  |
| Способы опла<br>миг VISA<br>Банковской<br>картой  | ты<br>Сплит<br>Рассрочка<br>Яндекс сплит                 | <ul> <li>За счет средств<br/>ОМС</li> </ul> | 🔒<br>За счет<br>работодателя     |
| Способы опла:<br>МИР VISA<br>Банковской<br>картой | ты<br>Вассрочка<br>Ридекс сплит<br>Фоступ к курсу открое | За счет средств     омс                     | а счет<br>работодателя<br>илаты. |

Рисунок 47 - поп ап оплаты курса.

После покупки предоставляется доступ к курсу. Его можно найти в личном кабинете или на странице курса. Открытый доступ представляет из себя инструкцию для получения сертификата и баллов НМО, информацию о необходимых документах для его получения, лекции и итоговое тестирование (см. Рисунок 48, 49, 50).

| ⑦ О программе                                                      |                                                                                                    |
|--------------------------------------------------------------------|----------------------------------------------------------------------------------------------------|
| Семиотика когнитивных нарушений.<br>Методы обследования пациентов. | Курсдля практикующих врачей<br>«Когнитивные расстройства в гериатрической практике»                               |
| Лечение когнитивных расстройств 🗸 🗸                                |                                                                                                    |
| Профилактика когнитивных расстройств                               | Как проходит обучение?<br>1. Изучите материалы курса. Чтобы найти темы программы, нажмите на кнопку "Содержание". |
| Итоговая аттестация 14                                             |                                                                                                    |
| © Удостоверение Загрузите документы                                | Начать можно в любой момент<br>Доступ бессрочный, чтобы вы всегда могли вернуться и повторить материал            |
| Главная Medpoint                                                   |                                                                                                    |
|                                                                    | 2. Пройдите итоговое тестирование.                                                                                |
|                                                                    | 5- Услешный результат<br>Для прохождения тестирования у вас есть неограниченное число полыток                     |
|                                                                    | Handha Odynessee                                                                                                  |
|                                                                    | Как получить баллы НМО?                                                                                           |
|                                                                    | На вкладке «Удостоверение»:                                                                                       |

Рисунок 48 - начальная страница курса

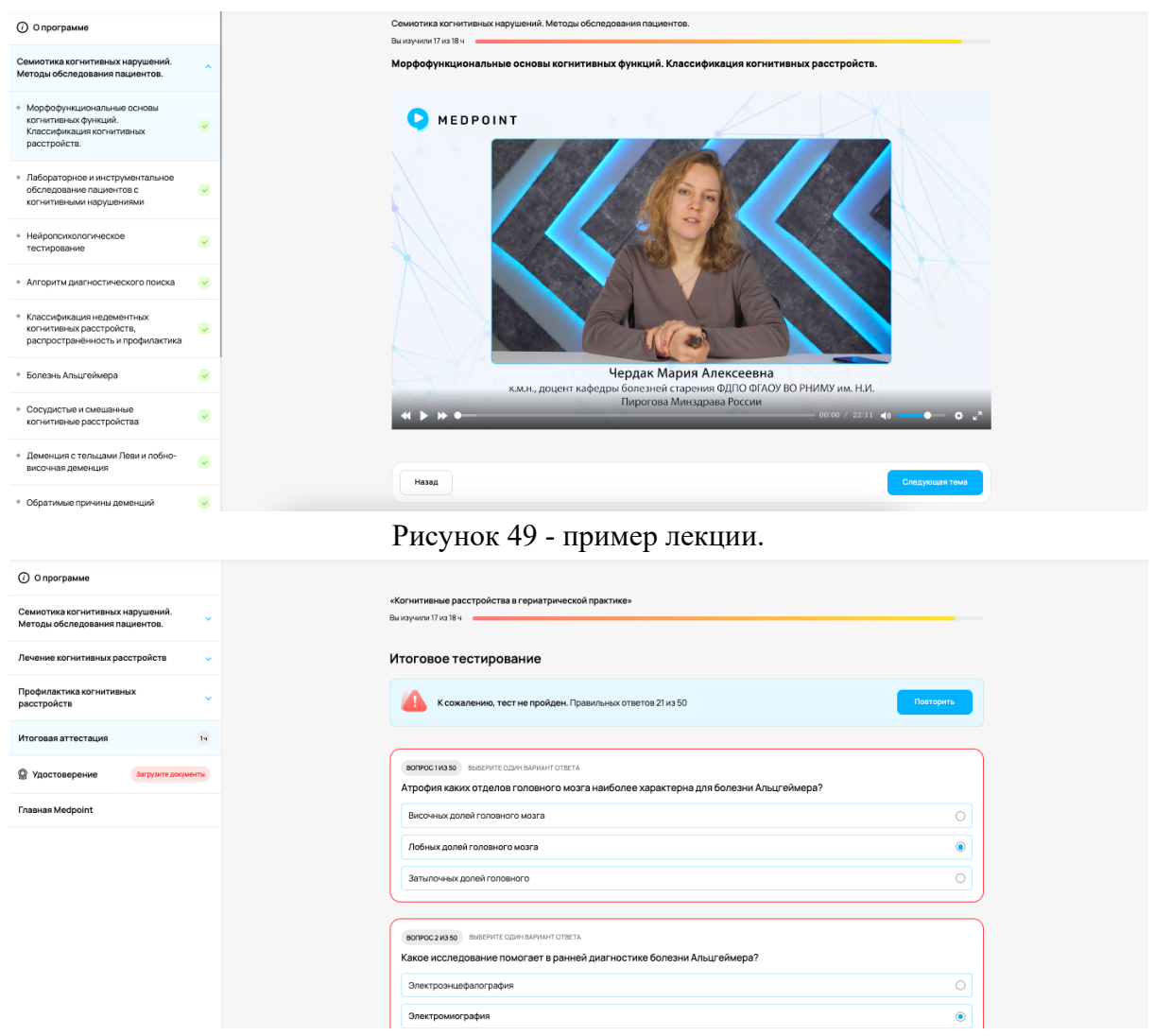

Рисунок 50 - итоговая аттестация по прохождению курса, пример неудачного прохождения опроса.

Также пользователь может воспользоваться бесплатным пробным периодом прохождения курса. Для этого нужно вернуться на страницу с перечнем всех курсов, перейти на вкладку "Начните учиться бесплатно" и выбрать интересующий курс (см. Рисунок 51)

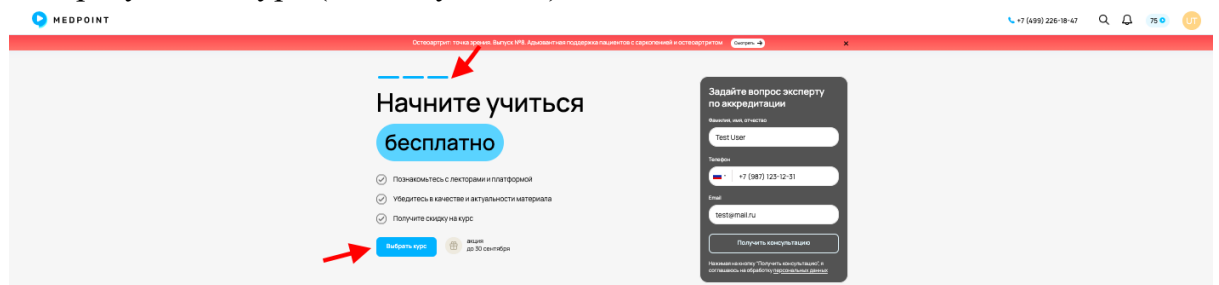

Рисунок 51 - как перейти на страницу курсов с пробными лекциями.

Пробный период представляет из себя доступ к первым двум темам из курса.

# Шкалы

Для перехода на страницу шкал воспользуйтесь кнопкой в топ баре "Шкалы" (см. Рисунок 52).

| MEDPOINT | Вебинары                                                                                                    | Библиотека                                                                    | Клинические случаи                                                                                                    | Курсы Ні                      | ио Шкалы 🧲                                                       |                                                           |   | Q | Q ( | 75 0 | UT |
|----------|----------------------------------------------------------------------------------------------------|-------------------------------------------------------------------------------|----------------------------------------------------------------------------------------------------|-------------------------------|------------------------------------------------------------------|-----------------------------------------------------------|---|---|-----|------|----|
|          | Остерартрит: точка зрения                                                                                                    | <ol> <li>Выпуск №8. Адыова</li> </ol>                                         | интная поддержка пациентов с сар                                                                                                    | ркопенией и ост               | воартритом Смотреть →                                            |                                                           | × |   |     |      |    |
|          | Школа гериатрии на     Новые знания от ведуших     области гериатрии     Возможность задать вопр     и получить персональные                                       | а Medpoint<br>ээкспертов в<br>рекомендации                                    | СТАРТ II СЕНТКЕРЯ<br>(2) Эффективные методи<br>инструменты для еже;<br>Вступить в ыколу                                                            | ки и практиче<br>дневной рабо |                                                                  |                                                           |   |   |     |      |    |
| -        | (видео)<br>Новости медицины с г                                                                                                    | профессором                                                                   | і Ткачевой №106: ESC                                                                                                    | 0 15                          | (ВЕБИНАР) (НМО) (В<br>На приёме сложный г<br>аффективными и когі | 24 СЕНТЯБРЯ, 14:30 МСК<br>19ЦИЕНТ С<br>НИТИВНЫМИ          |   |   |     |      |    |
|          | 2024: КР фибрилляция<br>Новый выпуск новостей посвящ<br>фибрилляции предсердий. В не<br>о том, почему и какие сопутству                                            | я предсердии<br>цен обновленным о<br>эм Ольга Николаев<br>ующие заболевани    | 1<br>звропейским рекомендациям<br>на и Ксения Алексеевна расси<br>ия необходимо лечить раньше                                                      | іпо<br>кажут                  | расстройствами. Цин<br>с когнитивными нару                       | кл «Трудный пациент<br>/шениями»                          |   |   |     |      |    |
|          | самой фибрилляции предсерди<br>критерии диагностики фибрилл<br>убрали из шкалы оценки риска<br>мы поговорим о сложностях сл<br>оторном и поговорим о сложностях сл | ий. Обсудят соврем<br>пяции предсердий<br>тромбозмболичес<br>едования клиниче | иенные для европейских колл<br>и расскажут о том, какой крит<br>жих событий. Также в этом вы<br>ским рекомендациям в разны<br>ратик ним со сторина | ег<br>герий<br>пуске<br>х     | Артериальная гипер<br>клинических рекоме                         | 24 СЕНТЯБРЯ, 16:00 МСК<br>тензия: от<br>ндаций к практике |   |   |     |      |    |
|          | медицинского сообщества.                                                                                                    | ония приверженно                                                              | сти к ним со стороны                                                                                                    |                               | Все вебинары →                                                   |                                                           |   |   |     |      |    |

Рисунок 52 - главная страница авторизованного пользователя, кнопка "Шкалы"

Пользователю представлены следующие виды шкал:

- 1. Гериатрический статус;
- 2. Соматический статус;
- 3. OABSS;
- 4. Антихолинергическая нагрузка.

| (CM. I NOYHOK JJ) | (см. | Рисунок | 53) |
|-------------------|------|---------|-----|
|-------------------|------|---------|-----|

| Ікалы                               |                                          |
|-------------------------------------|------------------------------------------|
| риатрический статус Соматический ст | татус OABSS Антихолинергическая нагрузка |
|                                     |                                          |
| пя прохождения опроса запо          | лните данные пациента                    |
| Укажите пол и возраст пациента      | Dan                                      |
|                                     | Введите пол 🗸                            |
|                                     | возраст<br>Введите значение              |
|                                     | Номер пациента (необизательно)           |
|                                     | Введите значение                         |
|                                     |                                          |
|                                     | Продолжить                               |
|                                     |                                          |

Рисунок 53 - Пример шкалы гериатрического статуса, первый блок - ввод данных пациента.

По итогу прохождения тестирования пользователь получает информацию на портале или в pdf файле.